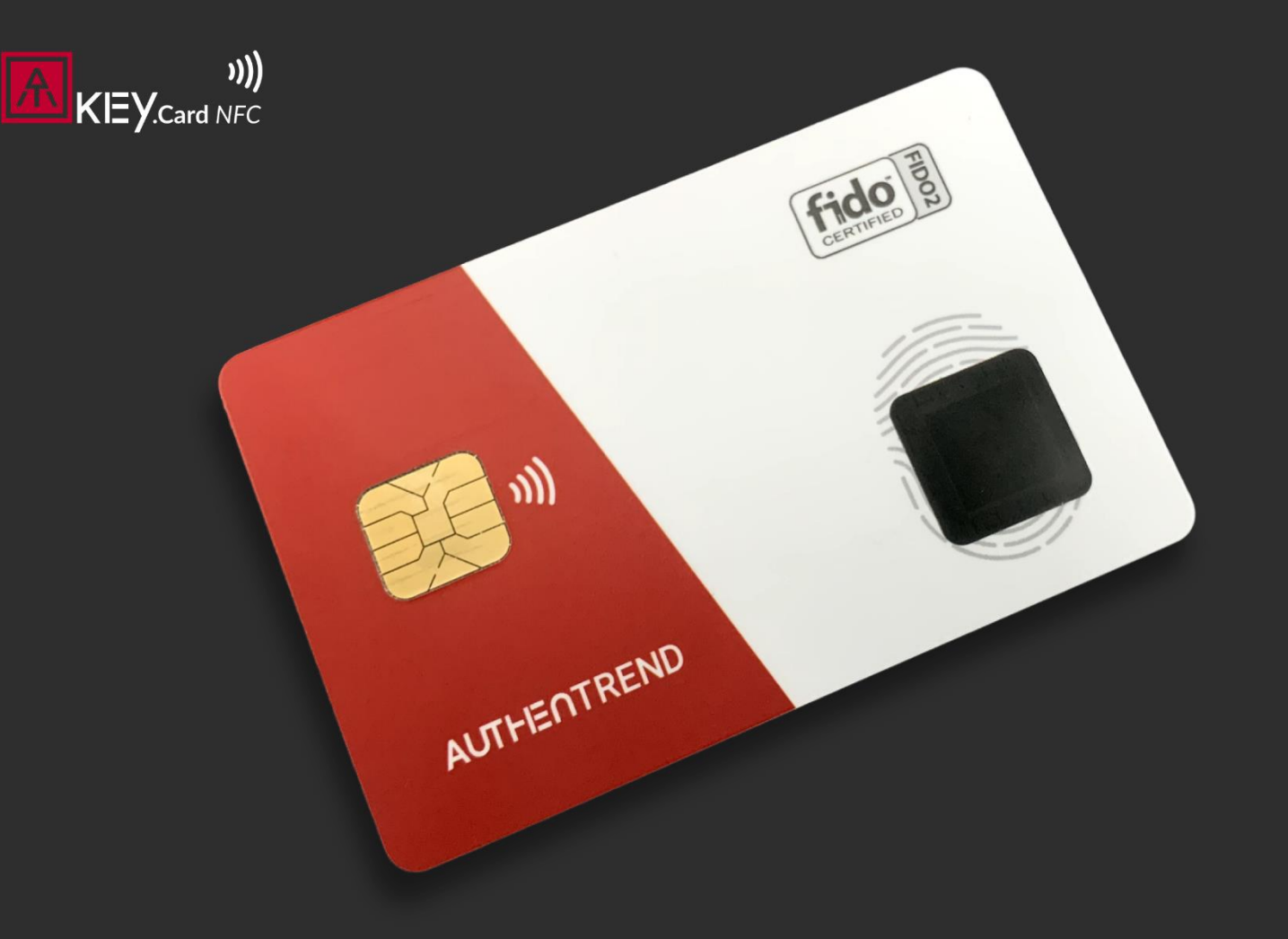

### **AUTHENTREND**

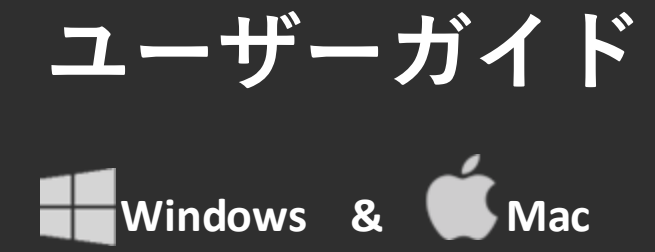

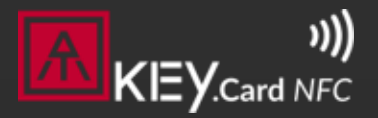

#### **AUTHENTREND**

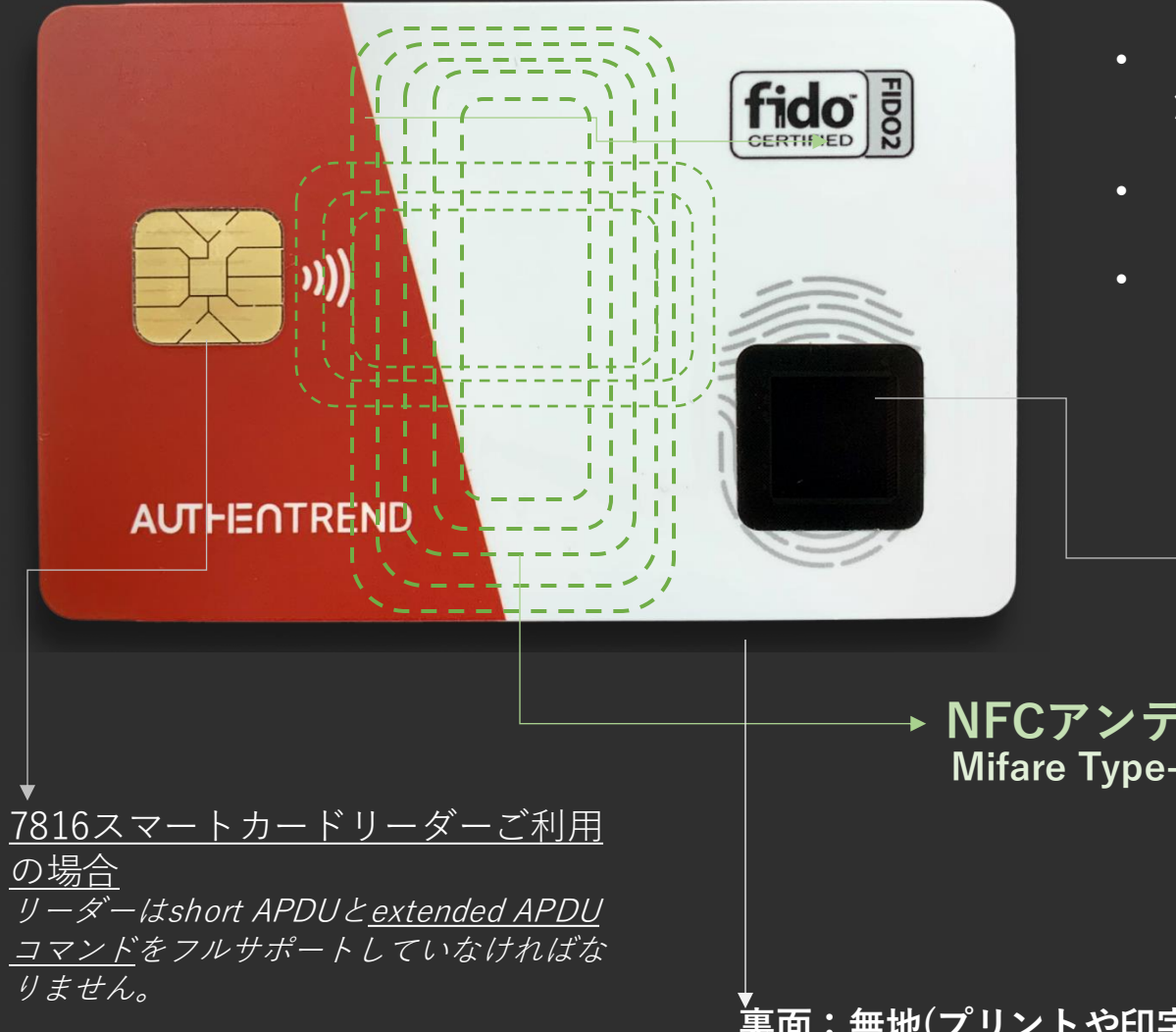

- ISO/IEC 14443 Mifare Type-A 13.56MHz バッテリー不要の非接 触スマートICカード.
- サイズ: 85 x 54 x 0.8mm, ISO/IEC 7810仕様に適合.
- FIDO2 CTAP2.1 認定: デバイスバウンド(ハードウェア)パスキー

#### ▶ <u>指紋センサー(2 x 指まで登録可能)</u>

→ NFCアンテナエリア Mifare Type-A UUID内蔵

裏面:無地(プリントや印字、ステッカー用)

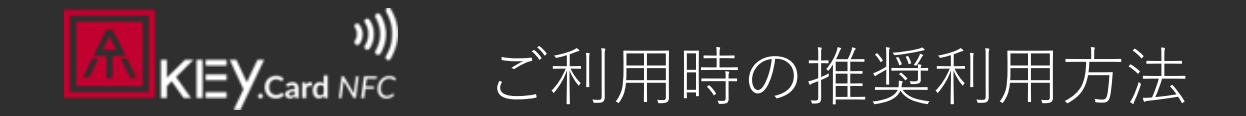

#### AUTHENTREND

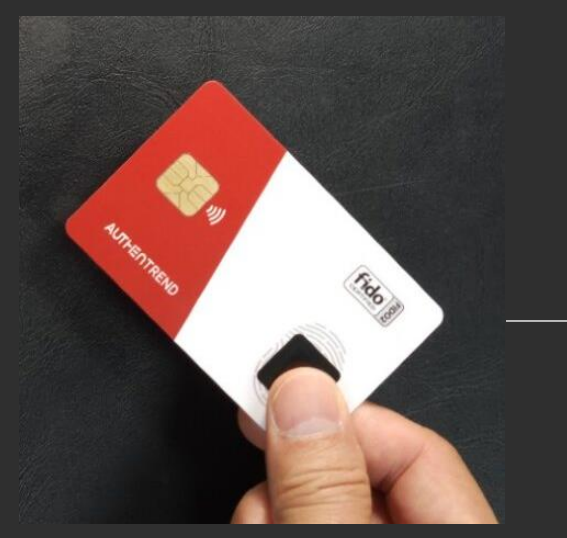

#### <u>親指</u>(指紋センサーに当てる)と人差 し指(背面)でカードをつまむ。

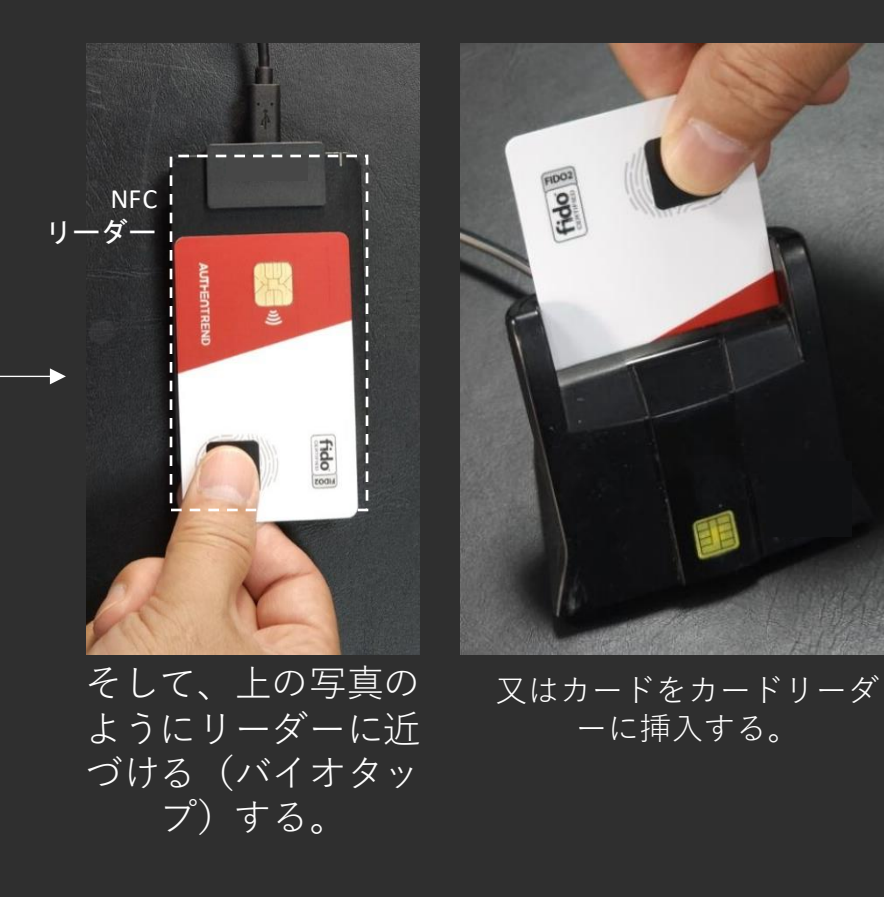

# ステップ1: カードの利用方法(Windows 📒)

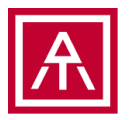

- ステップバイステップガイドのビデオからもご確認いただけます
  - https://www.youtube.com/watch?v=Qw2Qks0JCEc&t=52s
- ・ATKey.Card NFC以外に、以下のハードウェアも 別途ご用意ください。
  - Windows PC (Windows 10 build 1903以降又はWindows 11)
  - 非接触式NFCカードリーダー (13.56MHz, Mifare TypeA)
  - 又は接触式7816スマートカードリーダー (short APDUと<u>extended APDU</u>コマンドにフル対応している事 が前提)
- ・Windowsの「設定」から、ATKey.Card NFCに以下のことが出来ます。
  - リセット(工場出荷時の状態に戻ります)
  - PINコードの設定(指紋管理をするためのPINコード)

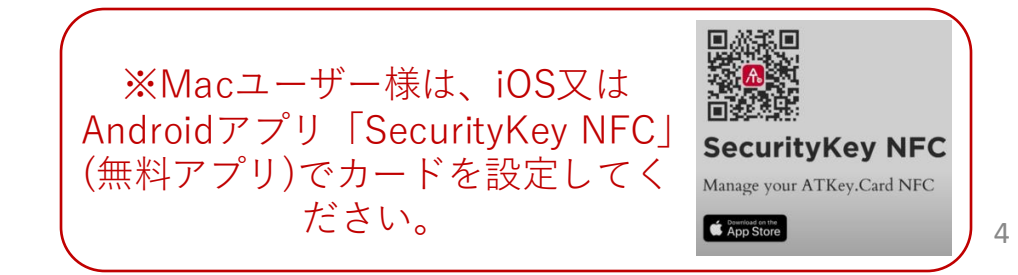

## ステップ1: カードの利用方法 – リセット 📒

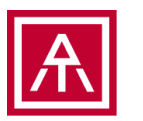

5

•工場出荷時の状態にリセットする場合、ユーザーのPINコードや指紋認証は不要です。

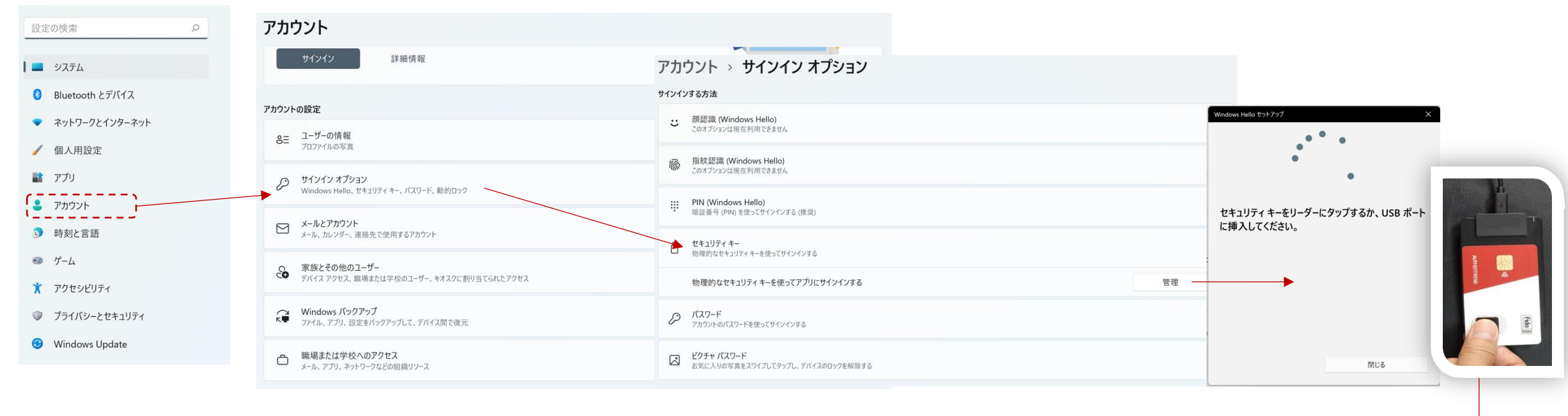

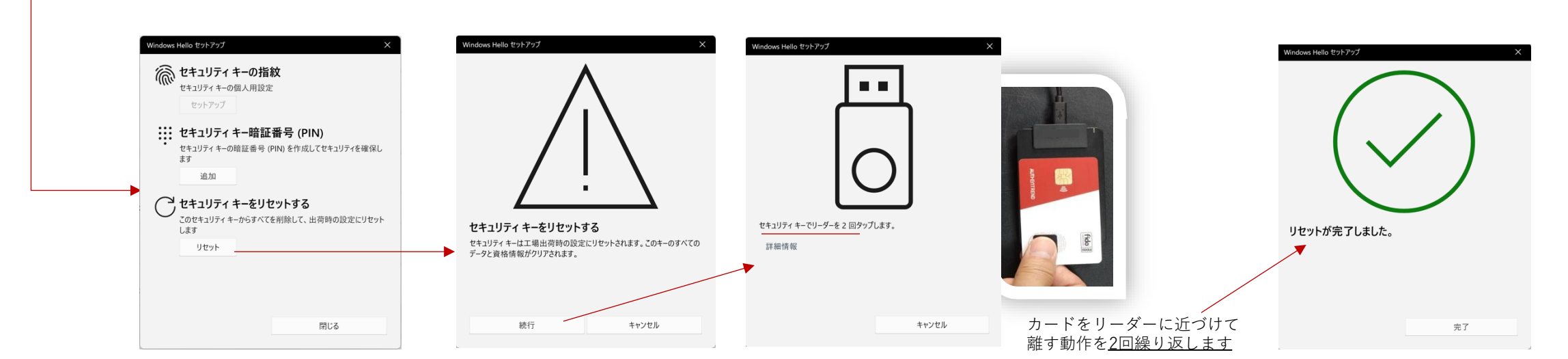

## ステップ1: カードの利用方法 – PINコードの設定 <mark>=</mark>

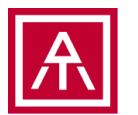

6

### • PINコードを設定しないと指紋の登録が出来ません。

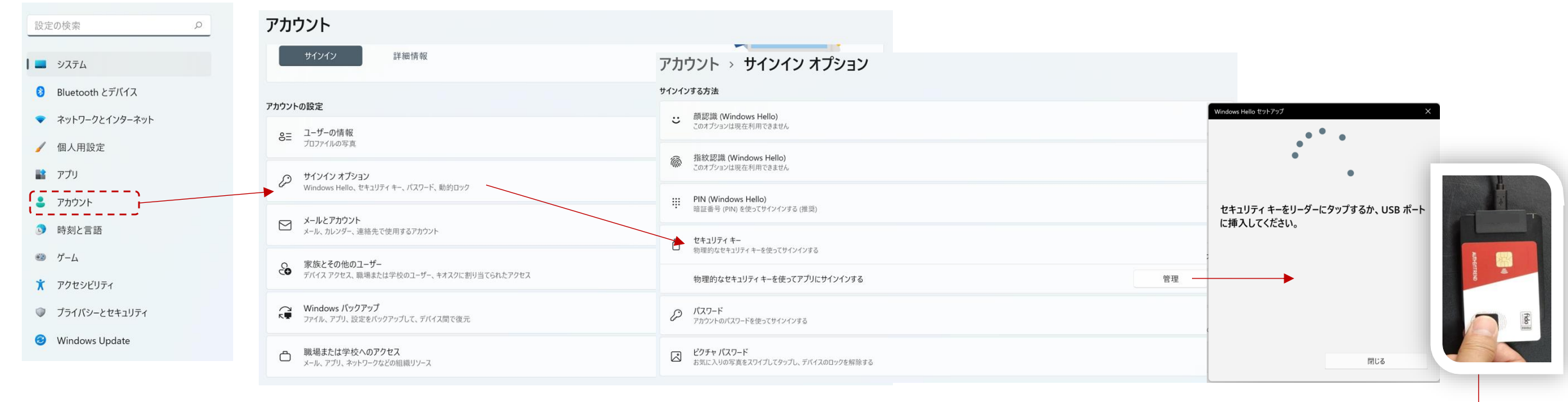

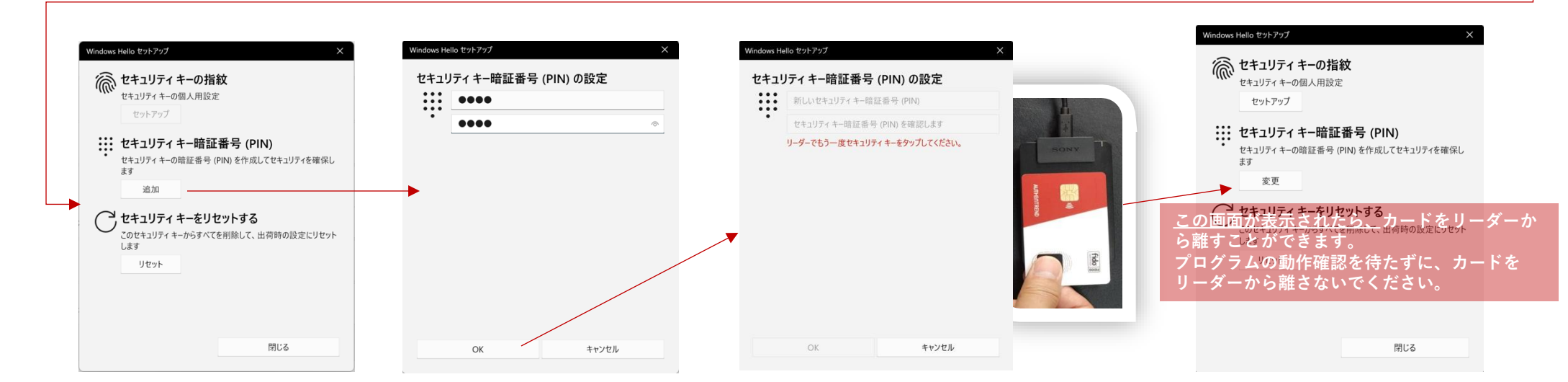

## ステップ1: カードの利用方法 – 指紋登録 📒

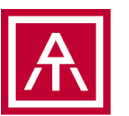

#### • PINコードが認証されると指紋の登録が出来ます。

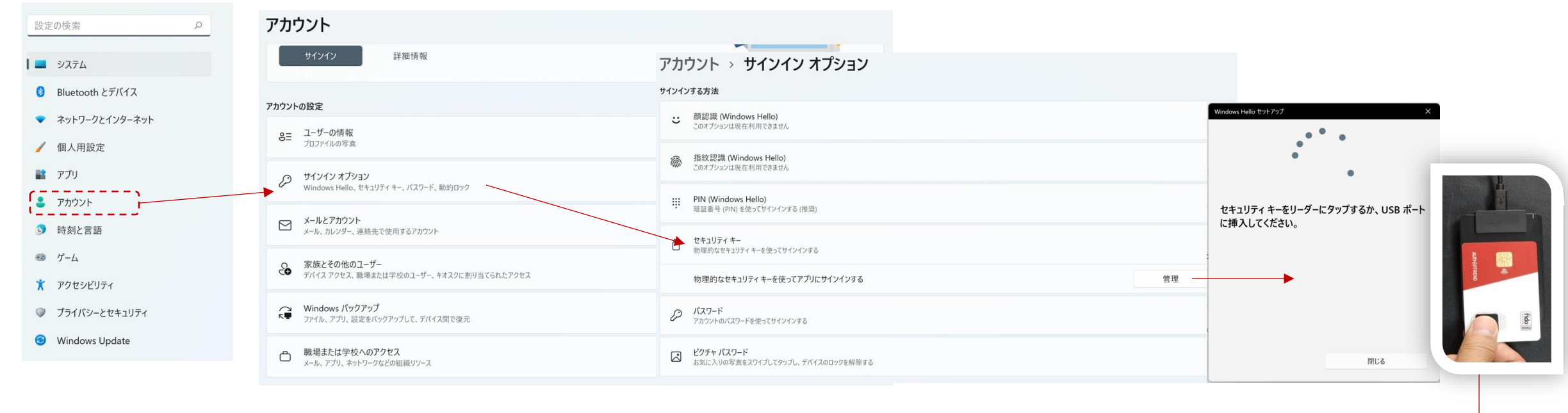

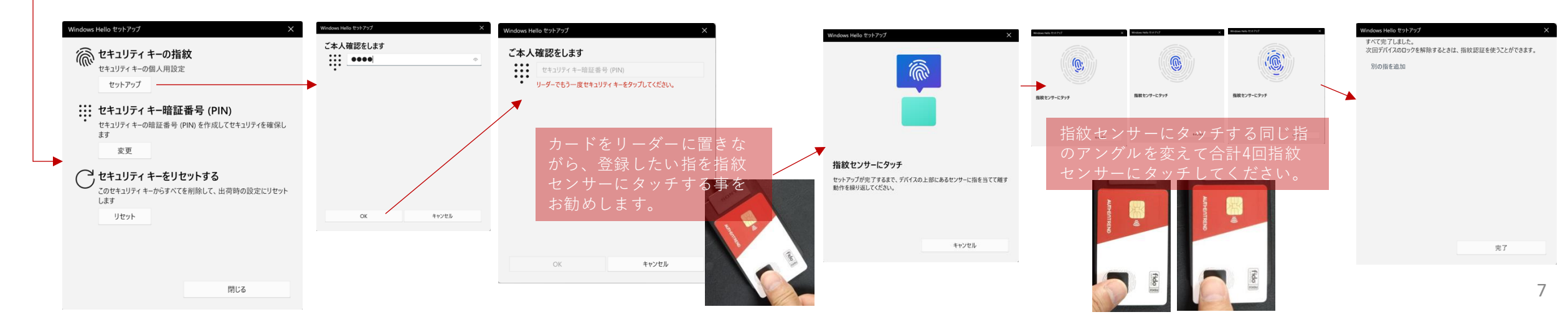

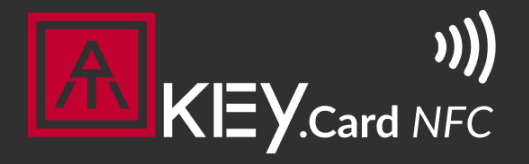

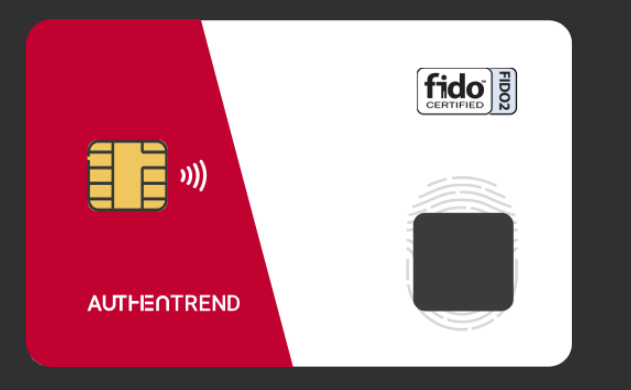

Visit <u>https://authentrend.com/atkey-card-nfc/</u> for more information Or mail to <u>customer.support@authentrend.com</u> for advanced contact

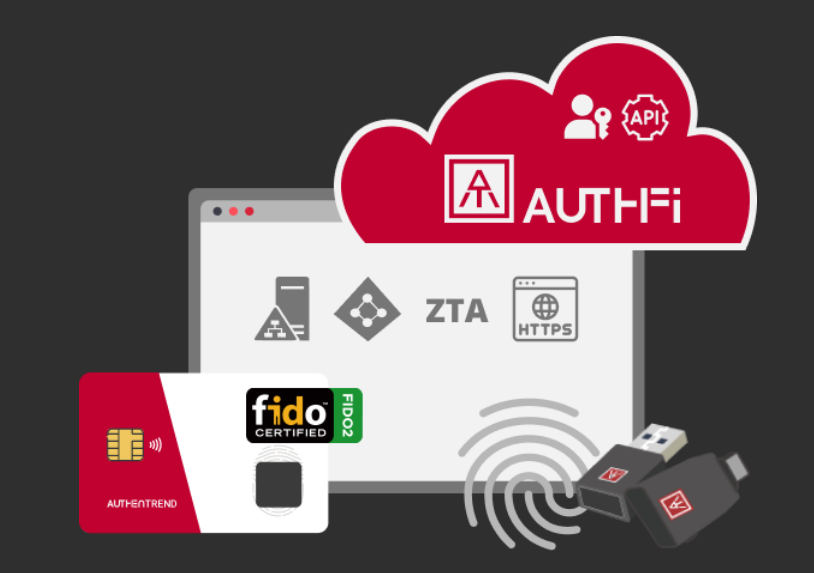

# Thank you!

もうフィッシングに悩まされない! 今日からパスワードレスログインを始めましょう。

## **AUTHENTREND**